# **GOOGLE SHEETS – MANAGING YOUR DATA**

## **TABLE OF CONTENTS**

| USING GOOGLE SHEETS AS A DATABASE     | 1  |
|---------------------------------------|----|
| CREATING A DATABASE                   | 2  |
| DATA MENU                             | 3  |
| SORTING LISTS                         | 4  |
| SORTING IN ASCENDING/DESCENDING ORDER | 5  |
| FILTERING DATA                        | 7  |
| CLEARING FILTER                       | 9  |
| FILTERING BY CONDITION                | 10 |
| NAMING AND SAVING A FILTER            | 12 |
| FILTERING BY DATE                     | 13 |
| PRINTING                              | 16 |
| EMAIL                                 | 18 |
| MOST COMMONLY USED FUNCTIONS          | 19 |
| AUTOFUNCTION BUTTON                   | 20 |

## USING GOOGLE SHEETS AS A DATABASE

A database is a collection of information arranged in such a way as to make it easy to access. For example, a telephone book is a static database arranged in alphabetical order; however, because it is static, you cannot rearrange the information. You need the capability to manipulate a database. This capability is known as database management. The computer makes the concept of database management possible by enabling you to create, store, and manipulate a database.

Google Sheets has built-in database management capabilities. You can treat a worksheet or portions of a worksheet as a database. Using a Google Sheets database, you can enter, edit, locate, sort, and analyze information.

In Google Sheets, you can define any list as a database, since a list is simply a range of cells made up of columns and rows. The columns contain the field data and the rows contain the record data. Additional rows can be inserted as records are added to the database. In Google Sheets, any list can be used as a database. A valid list does not contain any blank columns or rows.

### CREATING A DATABASE

You can create a Google Sheets database. Before creating a database, however, you must consider the specific information you want to collect (that is, the fields or types of information you want to track). You might, for example, need to keep track of a club membership list - name, address, city, state, zip code, telephone number, etc. You can create one field for each type of information.

A field occupies a single column of a database and contains a single piece of information in each record. You can enter text, numbers, formulas, dates, or functions into a field. A computed field contains formulas or functions. Google Sheets uses the top row of the list (the column labels) as the field names.

A little planning can save hours of additional work at a later date. For example, to sort a database by last name, you must create two fields (one for the first name and one for the last name). You cannot enter the first and last names in a single field if you want to sort by last name.

Once you have entered the field names for a database, you can enter the records. Each row of a database contains one record. A record contains all the information related to one entry. Although each record contains all the fields in the database, you do not have to enter data into every field.

#### DATA MENU

From the Data Menu you can sort and filter data any way you want. You can also click the down arrow in the column to sort the data

| My D    | Data - Google Sheets × +                                             |          |
|---------|----------------------------------------------------------------------|----------|
| :om/sp  | preadsheets/d/1g2U4yIZe2ZPvVkcei_                                    | Px_8674  |
| cal As  | @ @YourService 🏮 Credit Card, Mo                                     | rtgag    |
| mat     | Data Tools Add-ons Help La                                           | ast edit |
| .o_     | Sort sheet by $\operatorname{\mathbf{column}}$ I, A $\rightarrow$ Z  | - E      |
| _       | Sort sheet by $\textbf{column I}, \textbf{Z} \rightarrow \textbf{A}$ |          |
| С       | Sort range                                                           | F        |
| x Avo   | ▼ Create a filter                                                    | Zip      |
| 7 Blvd  | Filter views                                                         | 9206     |
| son Cl- |                                                                      | 9492     |
| Lane    | Data validation                                                      | 0943     |
| ce Blv  | Pivot table                                                          | 9021     |
| dison   |                                                                      | 931(     |
| (inley  | Randomize range                                                      | 0683     |
| son S   | Named ranges                                                         | 0688     |
| /es Bl  | Protected sheets and ranges                                          | 198(     |
| ison E  | Ŭ                                                                    | 341(     |
| ow B    | Split text to columns                                                | 3348     |
| ckinri  | -                                                                    | 3348     |
| nan s   | Group Alt+Shift+→                                                    | 0704     |
| polor   | Ungroup Alt+Shift+←                                                  | 0702     |
| nlane   | e Mendham NJ                                                         | 079/     |
|         |                                                                      | 070      |

| ormat Data To                     | ools Add-ons   | Help                   | Last edit wa    | as 14 minutes         | ago    |         |  |  |  |  |
|-----------------------------------|----------------|------------------------|-----------------|-----------------------|--------|---------|--|--|--|--|
| % .0 <sub>↓</sub> .0 <u>0</u> 123 | - Calibri      | - 11                   | ~ <b>В</b>      | <i>I</i>              | 🔶 🆽 EE | - I = - |  |  |  |  |
|                                   |                |                        |                 |                       |        |         |  |  |  |  |
| С                                 | D              |                        | V F             | G                     | н      | 1.1     |  |  |  |  |
| <b>SS</b>                         | City           | State                  | 🛠 Cut           |                       | Ctrl+X | x       |  |  |  |  |
| Ifax Ave.                         | Pardise Valley | AZ                     |                 |                       |        |         |  |  |  |  |
| ing Blvd.                         | CA             | [] Сору                |                 | Ctrl+C                |        |         |  |  |  |  |
| Vilson Ct.                        | Belvedere      | CA                     | 🗂 Paste         |                       | Ctrl+V |         |  |  |  |  |
| aft Lane                          | Palo Alto      | CA                     | Paste           | special               | E.     |         |  |  |  |  |
| ierce Blvd.                       | Beverly Hills  | CA                     | 1 40101         |                       | F      |         |  |  |  |  |
| /ladison Ave.                     | Santa Barbara  | CA                     | Insert 1 left   |                       |        |         |  |  |  |  |
| AcKinley Ave.                     | СТ             | interre                |                 |                       |        |         |  |  |  |  |
| irrison St.                       | СТ             | Insert '               | l right         |                       |        |         |  |  |  |  |
| awes Blvd                         | DE             | Delete                 | column          |                       |        |         |  |  |  |  |
| ackson Blvd.                      | Naples         | FL                     | Clear column    |                       |        |         |  |  |  |  |
| Villow Blvd.                      | Boca Grande    | FL                     |                 |                       |        |         |  |  |  |  |
| reckinridge Blvd.                 | Palm Beach     | FL                     | Hide column     |                       |        |         |  |  |  |  |
| ruman St                          | Kenilworth     | IL                     | Resize column   |                       |        |         |  |  |  |  |
| /lain Lane                        | Mountain Lakes | ΝJ                     |                 |                       |        |         |  |  |  |  |
| Vheeler Ct.                       | Bernardsville  | NJ                     | Group column    |                       |        |         |  |  |  |  |
| /lain Lane                        | Mendham        | NJ                     |                 |                       |        |         |  |  |  |  |
| endricks Lane                     | Far Hills      | NJ                     | ongrou          | ip column             |        |         |  |  |  |  |
| herry Lane                        | San Antonio    | ТΧ                     | Sort el         | oot A 7               |        |         |  |  |  |  |
| arkley St.                        | Wilson         | WY                     | 3011 31         | Idel A - Z            |        |         |  |  |  |  |
| ain Street                        | Palm Springs   | CA                     | Sort sh         | eet $Z \rightarrow A$ |        |         |  |  |  |  |
|                                   |                |                        | Rando           | mize range            |        |         |  |  |  |  |
|                                   |                |                        | Get linl        | to this range         |        | -       |  |  |  |  |
|                                   |                |                        | Define          | named range           |        |         |  |  |  |  |
|                                   |                | Protec                 | t range         |                       |        |         |  |  |  |  |
|                                   |                | Conditional formatting |                 |                       |        |         |  |  |  |  |
|                                   |                |                        | Data validation |                       |        |         |  |  |  |  |
|                                   |                |                        |                 |                       |        |         |  |  |  |  |
|                                   |                |                        |                 |                       |        |         |  |  |  |  |

#### SORTING LISTS

You can arrange data in a list by the entries in a particular column. A list is a range of cells organized with similar sets of data in each column. You can sort the list alphabetically by name or numerically by a value.

Google Sheets uses the following guidelines when sorting data:

- 1. Rows with duplicate items in the sort column remain in their original order.
- 2. Rows with blank cells in the sort column are placed last in the sorted list.

#### SORTING IN ASCENDING/DESCENDING ORDER

You can sort a list in either ascending (A to Z) or descending order (Z to A). Ascending order sorts a list from the lowest to highest value. Descending orders sorts a list from the highest to lower value. Lists are sorted by the column that contains the active cell.

• To sort by ascending order, click into the active cell of the column you want to sort on (i.e. State):

| Н       | I           | J                       | К               | L     | М     | N            |
|---------|-------------|-------------------------|-----------------|-------|-------|--------------|
| Last    | First       | Address                 | City            | State | Zip   | Member Since |
| Gates   | Anne        | 2333 McKinley Ave.      | Greenwich       | СТ    | 06830 | 2/10/2004    |
| Small   | Athanasios  | 3218 Main Lane          | Mountain Lakes  | NJ    | 07046 | 1/7/2010     |
| Young   | Benjamin    | 5882 Dawes Blvd         | Wilmington      | DE    | 19807 | 10/20/1993   |
| Nunez   | Benning     | 4318 Madison Ave.       | Santa Barbara   | CA    | 93108 | 11/14/1995   |
| Barnett | Brenda      | 887 Harrison St.        | Westport        | СТ    | 06880 | 10/11/1994   |
| Rich    | Brent       | 321 Hendricks Lane      | Far Hills       | NJ    | 07931 | 3/1/1992     |
| Tran    | Chad        | 9985 Willow Blvd.       | Boca Grande     | FL    | 33480 | 10/15/1995   |
| Lee     | Charles     | 3513 Breckinridge Blvd. | Palm Beach      | FL    | 33480 | 10/15/1995   |
| Rojas   | Charles     | 6627 Cherry Lane        | San Antonio     | ТΧ    | 78257 | 5/17/2008    |
| Montgom | Chris       | 7264 Main Lane          | Mendham         | NJ    | 07945 | 7/25/1994    |
| Padilla | Christopher | 2114 Taft Lane          | Palo Alto       | CA    | 09430 | 12/13/2001   |
| Castro  | Christopher | 2981 Truman St          | Kenilworth      | IL    | 60043 | 8/13/1995    |
| Calhoun | Dac         | 1730 Barkley St.        | Wilson          | WY    | 83014 | 4/19/2008    |
| Mercado | David       | 6521 King Blvd.         | Rancho Santa Fe | CA    | 92067 | 7/22/2010    |
| Gross   | David       | 9274 Jackson Blvd.      | Naples          | FL    | 34102 | 8/27/2011    |
| Adams   | David       | 1808 Wheeler Ct.        | Bernardsville   | NJ    | 07923 | 1/15/2008    |
| Clarke  | Dennis      | 2605 Wilson Ct.         | Belvedere       | CA    | 94920 | 2/1/2009     |
| Hale    | Deon        | 225 Colfax Ave.         | Pardise Valley  | AZ    | 85253 | 12/4/1990    |
| Patel   | Donald      | 1541 Pierce Blvd.       | Beverly Hills   | CA    | 90210 | 12/21/1995   |

• Select Data – Sort sheet by column (A → Z) or click the down arrow in the column and select Sort sheet....

| Н        | - I         | J                       | К               | L     | М     | N            |
|----------|-------------|-------------------------|-----------------|-------|-------|--------------|
| Last     | First       | Address                 | City            | State | Zip   | Member Since |
| Hale     | Deon        | 225 Colfax Ave.         | Pardise Valley  | AZ    | 85253 | 12/4/1990    |
| Nunez    | Benning     | 4318 Madison Ave.       | Santa Barbara   | CA    | 93108 | 11/14/1995   |
| Padilla  | Christopher | 2114 Taft Lane          | Palo Alto       | CA    | 09430 | 12/13/2001   |
| Mercado  | David       | 6521 King Blvd.         | Rancho Santa Fe | CA    | 92067 | 7/22/2010    |
| Clarke   | Dennis      | 2605 Wilson Ct.         | Belvedere       | CA    | 94920 | 2/1/2009     |
| Patel    | Donald      | 1541 Pierce Blvd.       | Beverly Hills   | CA    | 90210 | 12/21/1995   |
| Gates    | Anne        | 2333 McKinley Ave.      | Greenwich       | СТ    | 06830 | 2/10/2004    |
| Barnett  | Brenda      | 887 Harrison St.        | Westport        | СТ    | 06880 | 10/11/1994   |
| Young    | Benjamin    | 5882 Dawes Blvd         | Wilmington      | DE    | 19807 | 10/20/1993   |
| Tran     | Chad        | 9985 Willow Blvd.       | Boca Grande     | FL    | 33480 | 10/15/1995   |
| Lee      | Charles     | 3513 Breckinridge Blvd. | Palm Beach      | FL    | 33480 | 10/15/1995   |
| Gross    | David       | 9274 Jackson Blvd.      | Naples          | FL    | 34102 | 8/27/2011    |
| Castro   | Christopher | 2981 Truman St          | Kenilworth      | IL    | 60043 | 8/13/1995    |
| Small    | Athanasios  | 3218 Main Lane          | Mountain Lakes  | NJ    | 07046 | 1/7/2010     |
| Rich     | Brent       | 321 Hendricks Lane      | Far Hills       | NJ    | 07931 | 3/1/1992     |
| Montgome | Chris       | 7264 Main Lane          | Mendham         | NJ    | 07945 | 7/25/1994    |
| Adams    | David       | 1808 Wheeler Ct.        | Bernardsville   | NJ    | 07923 | 1/15/2008    |
| Rojas    | Charles     | 6627 Cherry Lane        | San Antonio     | ТΧ    | 78257 | 5/17/2008    |
| Calhoun  | Dac         | 1730 Barkley St.        | Wilson          | WY    | 83014 | 4/19/2008    |

• The list is now sorted by State from A to Z.

**NOTE**: You can click on the Undo Button *to return the data to the original order.* 

• To sort by descending order, click into the active cell of the column you want to sort on (i.e. Member Since):

| Last    | First       | Address                 | City            | State | Zip   | Member Since           |
|---------|-------------|-------------------------|-----------------|-------|-------|------------------------|
| Hale    | Deon        | 225 Colfax Ave.         | Pardise Valley  | AZ    | 85253 | 12/4/1990              |
| Nunez   | Benning     | 4318 Madison Ave.       | Santa Barbara   | CA    | 93108 | 11/14/1995             |
| Padilla | Christopher | 2114 Taft Lane          | Palo Alto       | CA    | 09430 | 12/13/2001             |
| Mercado | David       | 6521 King Blvd.         | Rancho Santa Fe | CA    | 92067 | 7/22/2010              |
| Clarke  | Dennis      | 2605 Wilson Ct.         | Belvedere       | CA    | 94920 | 2/1/2009               |
| Patel   | Donald      | 1541 Pierce Blvd.       | Beverly Hills   | CA    | 90210 | 12/21/1995             |
| Gates   | Anne        | 2333 McKinley Ave.      | Greenwich       | СТ    | 06830 | 2/10/2004              |
| Barnett | Brenda      | 887 Harrison St.        | Westport        | СТ    | 06880 | 10/11/1994             |
| Young   | Benjamin    | 5882 Dawes Blvd         | Wilmington      | DE    | 19807 | 10/20/1993             |
| Tran    | Chad        | 9985 Willow Blvd.       | Boca Grande     | FL    | 33480 | 10/15/1995             |
| Lee     | Charles     | 3513 Breckinridge Blvd. | Palm Beach      | FL    | 33480 | 10/15/1995             |
| Gross   | David       | 9274 Jackson Blvd.      | Naples          | FL    | 34102 | 8/27/2011              |
| Castro  | Christopher | 2981 Truman St          | Kenilworth      | IL    | 60043 | <mark>8/13/1995</mark> |
| Small   | Athanasios  | 3218 Main Lane          | Mountain Lakes  | ΝJ    | 07046 | 1/7/2010               |
| Rich    | Brent       | 321 Hendricks Lane      | Far Hills       | NJ    | 07931 | 3/1/1992               |
| Montgom | Chris       | 7264 Main Lane          | Mendham         | NJ    | 07945 | 7/25/1994              |
| Adams   | David       | 1808 Wheeler Ct.        | Bernardsville   | NJ    | 07923 | 1/15/2008              |
| Rojas   | Charles     | 6627 Cherry Lane        | San Antonio     | ТΧ    | 78257 | 5/17/2008              |
| Calhoun | Dac         | 1730 Barkley St.        | Wilson          | WY    | 83014 | 4/19/2008              |

• Select Data – Sort sheet by column (Z → A) or click the down arrow in the column and select Sort sheet....

| Last    | First       | Address                 | City            | State | Zip   | Member Since |
|---------|-------------|-------------------------|-----------------|-------|-------|--------------|
| Gross   | David       | 9274 Jackson Blvd.      | Naples          | FL    | 34102 | 8/27/2011    |
| Mercado | David       | 6521 King Blvd.         | Rancho Santa Fe | CA    | 92067 | 7/22/2010    |
| Small   | Athanasios  | 3218 Main Lane          | Mountain Lakes  | ΝJ    | 07046 | 1/7/2010     |
| Clarke  | Dennis      | 2605 Wilson Ct.         | Belvedere       | CA    | 94920 | 2/1/2009     |
| Rojas   | Charles     | 6627 Cherry Lane        | San Antonio     | ТΧ    | 78257 | 5/17/2008    |
| Calhoun | Dac         | 1730 Barkley St.        | Wilson          | WY    | 83014 | 4/19/2008    |
| Adams   | David       | 1808 Wheeler Ct.        | Bernardsville   | NJ    | 07923 | 1/15/2008    |
| Gates   | Anne        | 2333 McKinley Ave.      | Greenwich       | СТ    | 06830 | 2/10/2004    |
| Padilla | Christopher | 2114 Taft Lane          | Palo Alto       | CA    | 09430 | 12/13/2001   |
| Patel   | Donald      | 1541 Pierce Blvd.       | Beverly Hills   | CA    | 90210 | 12/21/1995   |
| Nunez   | Benning     | 4318 Madison Ave.       | Santa Barbara   | CA    | 93108 | 11/14/1995   |
| Tran    | Chad        | 9985 Willow Blvd.       | Boca Grande     | FL    | 33480 | 10/15/1995   |
| Lee     | Charles     | 3513 Breckinridge Blvd. | Palm Beach      | FL    | 33480 | 10/15/1995   |
| Castro  | Christopher | 2981 Truman St          | Kenilworth      | IL    | 60043 | 8/13/1995    |
| Barnett | Brenda      | 887 Harrison St.        | Westport        | СТ    | 06880 | 10/11/1994   |
| Montgom | Chris       | 7264 Main Lane          | Mendham         | NJ    | 07945 | 7/25/1994    |
| Young   | Benjamin    | 5882 Dawes Blvd         | Wilmington      | DE    | 19807 | 10/20/1993   |
| Rich    | Brent       | 321 Hendricks Lane      | Far Hills       | NJ    | 07931 | 3/1/1992     |
| Hale    | Deon        | 225 Colfax Ave.         | Pardise Valley  | AZ    | 85253 | 12/4/1990    |

• The list is now sorted by Membership Date from newest to oldest member.

#### FILTERING DATA

A list is a range of cells organized with similar sets of data in each column. Column labels describe the data in the corresponding column, also known as a **field**. The information displayed across each row is called a **record**.

When data is in an organized list, you can filter the data to display only selected information. A filter is a set of conditions (criteria) that must be met. When you enable a filter, only the rows (records) matching the filter conditions appear.

The AutoFilter feature allows you to easily create and change filters in a list. When AutoFilter is enabled, AutoFilter arrows appear in the column label cells. Since AutoFilter adds drop-down lists to column label cells, the list must contain column labels in order to use this feature.

• To turn on AutoFilter, select **Data** – **Create a filter** or

on the Toolbar click  $\stackrel{\nabla}{-}$ :

| mat    | Data | Tools      | Add-ons            | Help      | Las | st edit     |
|--------|------|------------|--------------------|-----------|-----|-------------|
| .0     | S    | ort shee   | t by <b>column</b> | $I,A\toZ$ |     | - E         |
|        | S    | ort shee   | t by <b>column</b> | $I,Z\toA$ |     |             |
| с      | S    | ort range  | Ş                  |           |     | F           |
| x Ave  | ▼ c  | reate a f  | ilter              |           | ]   | Zip<br>8525 |
| ş Blvd | F    | ilter view | /S                 | Þ         |     | 9206        |
| son C  |      |            |                    |           | _   | 9492        |

• AutoFilter arrows will now appear in the column label cells.

|   | А      | в       | с                      | D      | E         | F       | G              | н               |  |
|---|--------|---------|------------------------|--------|-----------|---------|----------------|-----------------|--|
| 1 | Last = | First 👘 | Address $\overline{-}$ | City = | State \Xi | Zip \Xi | Member Sin \Xi | 2016 Donati \Xi |  |

- To display only those members that live in California, click the down arrow next to Sate.
  - ☆ 🖿 View Insert Format Data Tools Add-ons Help All changes saved 100% - \$ % .0 .00 123 - Calibri - 11 - **B** I в С D Е ₹ First ₹ Address ₹ City **∓** State Zip 22 Sort  $A \rightarrow Z$ Deon 85253 92067 David 65 Dennis 26  $\text{Sort} \: Z \to A$ 94920 Christopher 21 09430 Filter by condition... Donald 15 90210 43 93108 Benning Filter by values. 06830 23 Anne Select all Clear Y 06880 Brenda 88 Benjamin 58 Q 19807 David 92 34102 Δ7 33480 Chad 99 Charles 35 ✓ CA 33480 60043 Christopher 29 СТ Athanasios 32 07046 DF David 07923 18 ry Chris FL 07945 72 Brent 32 07931 Charles 66 78257 Cancel 17 Dac 83014 Mary 12. 93004
- Click Clear and the select CA:

• Only those members that live in CA will appear:

| l |    | Α       | в           | С                 | D               | E       | F       | G              | н               |  |
|---|----|---------|-------------|-------------------|-----------------|---------|---------|----------------|-----------------|--|
|   | 1  | Last 🗦  | First 👘     | Address $=$       | City =          | State 🝸 | Zip \Xi | Member Sin \Xi | 2016 Donati \Xi |  |
|   | 3  | Mercado | David       | 6521 King Blvd.   | Rancho Santa Fe | CA      | 92067   | 7/22/2010      | 2,000.00        |  |
|   | 4  | Clarke  | Dennis      | 2605 Wilson Ct.   | Belvedere       | CA      | 94920   | 2/1/2009       | 1,000.00        |  |
|   | 5  | Padilla | Christopher | 2114 Taft Lane    | Palo Alto       | CA      | 09430   | 12/13/2001     | 3,000.00        |  |
|   | 6  | Patel   | Donald      | 1541 Pierce Blvd. | Beverly Hills   | CA      | 90210   | 12/21/1995     | 50.00           |  |
|   | 7  | Nunez   | Benning     | 4318 Madison Ave. | Santa Barbara   | CA      | 93108   | 11/14/1995     | 100.00          |  |
|   | 21 | Jone    | Mary        | 123 Main Street   | Palm Springs    | CA      | 93004   | 3/8/2010       | 1,000.00        |  |
|   | 22 |         |             |                   |                 |         |         |                |                 |  |

The filtered field shows the filter icon.

#### **CLEARING FILTER**

You can clear AutoFilter criteria to remove a filter and display all rows in a list. AutoFilter is flexible enough to allow you to display and hide records without the fear of deleting data.

• If you have filtered on multiple fields, you must **Select all** from each AutoFilter list to display all records.

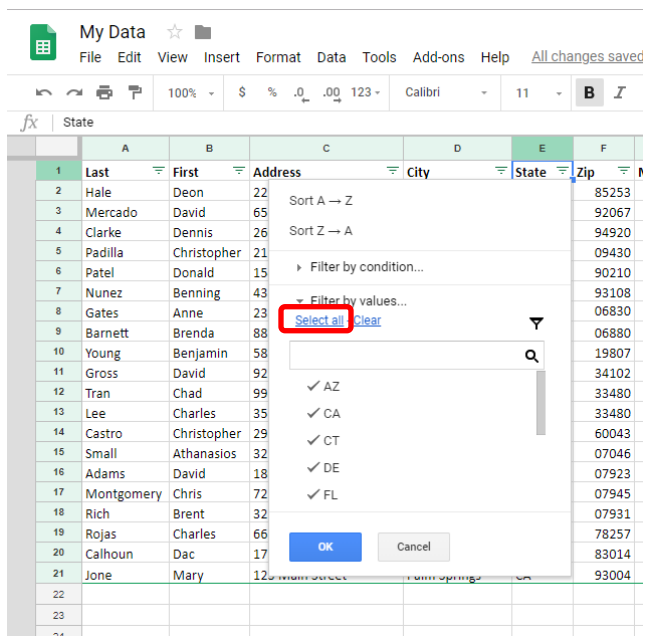

• You can also click the Filter Icon on the Toolbar turn off the filter.

| Ħ              |   | My Data<br>File Edit V | ☆ ■<br>/iew Insert | Format Data Tools | Add-ons Help    | All cha   | inges save | ed in Drive     |                   |                      |                      |        | _ |              |   |
|----------------|---|------------------------|--------------------|-------------------|-----------------|-----------|------------|-----------------|-------------------|----------------------|----------------------|--------|---|--------------|---|
| f <sub>X</sub> |   | 4 🖶 🖻                  | 100% - \$          | % .0, .00 123 -   | Calibri -       | 11 -      | BI         | <u>\$ A</u> \$. | ⊞ <del>53</del> - | <u></u> - <u>+</u> - | -   <del> </del> - 9 | 7 - GD |   | <b>Y</b> - Σ | - |
| JA             |   | A                      | в                  | с                 | D               | E         | F          | G               | н                 | 1                    | J                    | к      | L | М            | N |
|                | 1 | Last 👻                 | First 👘            | Address $=$       | City \Xi        | State \Xi | Zip \Xi    | Member Sin \Xi  | 2016 Donati \Xi   |                      |                      |        |   |              |   |
|                | 2 | Hale                   | Deon               | 225 Colfax Ave.   | Pardise Valley  | AZ        | 85253      | 12/4/1990       | 1,000.00          |                      |                      |        |   |              |   |
|                | 3 | Mercado                | David              | 6521 King Blvd.   | Rancho Santa Fe | CA        | 92067      | 7/22/2010       | 2,000.00          |                      |                      |        |   |              |   |
|                | 4 | Clarke                 | Dennis             | 2605 Wilson Ct.   | Belvedere       | CA        | 94920      | 2/1/2009        | 1,000.00          |                      |                      |        |   |              |   |

#### FILTERING BY CONDITION

You will have the ability to Filter By Condition by choosing from a list of conditions or you can write your own.

For example, you may want to view all the members who donated more than a \$1,000.

Click the Filter Icon and select Greater than:

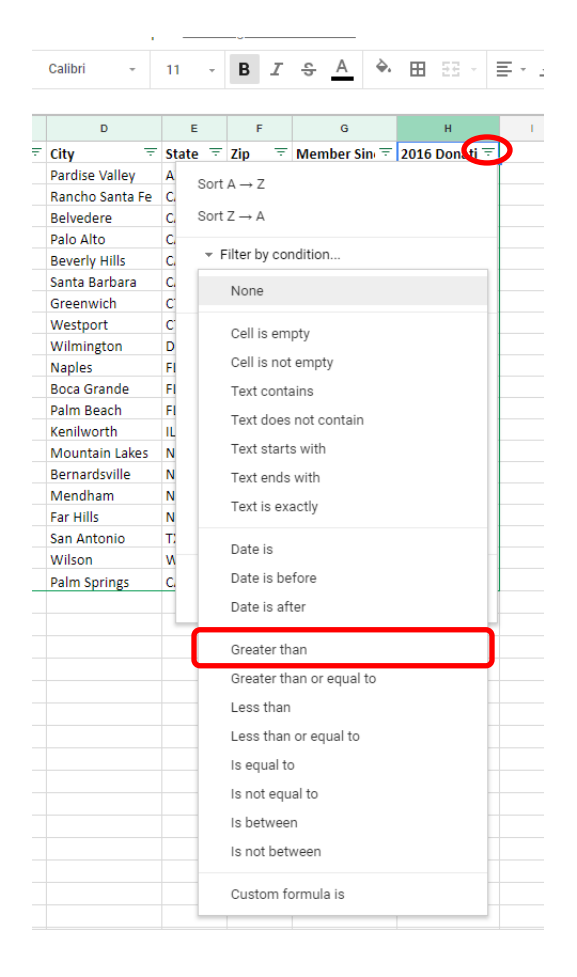

Enter the Value and click **OK**.

| ∎   | My Data<br>File Edit V | ☆ ∎<br>ïew Insert | Format Data Tools       | Add-ons Help    | All changes saved in Drive                                           |
|-----|------------------------|-------------------|-------------------------|-----------------|----------------------------------------------------------------------|
| ~ ^ | × 8 7                  | 100% - \$         | % .000_ 123 -           | Calibri -       | 11 · <b>B</b> <i>I</i> <b>\$</b> <u>A</u> <b>\$ H E</b> · <b>E</b> · |
| 20  | 16 Donation            |                   |                         |                 |                                                                      |
| N   | ame: Filter 3          |                   | Range: A1:H21           |                 |                                                                      |
|     | A                      |                   |                         |                 | E F G H                                                              |
| 1   | Last \Xi               | First 👘           | Address =               | City -          | State = Zip = Member Sin = 2016 Donati =                             |
|     | Hale                   | Deon              | 225 Colfax Ave.         | Pardise Valley  | A cort A . 7                                                         |
|     | Mercado                | David             | 6521 King Blvd.         | Rancho Santa Fe | $C$ Soft $A \rightarrow Z$                                           |
|     | Clarke                 | Dennis            | 2605 Wilson Ct.         | Belvedere       | c. Sort $Z \rightarrow A$                                            |
|     | Padilla                | Christopher       | 2114 Taft Lane          | Palo Alto       | C.                                                                   |
|     | Patel                  | Donald            | 1541 Pierce Blvd.       | Beverly Hills   | C ▼ Filter by condition                                              |
|     | Nunez                  | Benning           | 4318 Madison Ave.       | Santa Barbara   | C Greater than                                                       |
|     | Gates                  | Anne              | 2333 McKinley Ave.      | Greenwich       | C                                                                    |
|     | Barnett                | Brenda            | 887 Harrison St.        | Westport        | C 1000                                                               |
|     | Young                  | Benjamin          | 5882 Dawes Blvd         | Wilmington      |                                                                      |
|     | Gross                  | David             | 9274 Jackson Blvd.      | Naples          | FI - Filter by values                                                |
|     | Tran                   | Chad              | 9985 Willow Blvd.       | Boca Grande     | Fl Select all - Clear                                                |
|     | Lee                    | Charles           | 3513 Breckinridge Blvd. | Palm Beach      | FI                                                                   |
| 14  | Castro                 | Christopher       | 2981 Truman St          | Kenilworth      | <u>п</u> Q                                                           |
|     | Small                  | Athanasios        | 3218 Main Lane          | Mountain Lakes  | N 🗸 50.00                                                            |
|     | Adams                  | David             | 1808 Wheeler Ct.        | Bernardsville   | N                                                                    |
|     | Montgomery             | Chris             | 7264 Main Lane          | Mendham         | N 100.00                                                             |
|     | Rich                   | Brent             | 321 Hendricks Lane      | Far Hills       | N 🗸 200.00                                                           |
| 19  | Rojas                  | Charles           | 6627 Cherry Lane        | San Antonio     | T \$500.00                                                           |
| 20  | Calhoun                | Dac               | 1730 Barkley St.        | Wilson          | W                                                                    |
|     | Jone                   | Mary              | 123 Main Street         | Palm Springs    | C ✓ 600.00                                                           |
|     |                        |                   |                         |                 |                                                                      |
|     |                        |                   |                         |                 | OK Cancel                                                            |
|     |                        |                   |                         |                 |                                                                      |
|     |                        |                   |                         |                 |                                                                      |
|     |                        |                   |                         |                 |                                                                      |
|     |                        |                   |                         |                 |                                                                      |

A list of members who donated more than \$1,000:

| A          | В           | С                      | D               | E         | F       | G              | н             |  |
|------------|-------------|------------------------|-----------------|-----------|---------|----------------|---------------|--|
| Last \Xi   | First 👘 🔻   | Address $\overline{-}$ | City =          | State \Xi | Zip \Xi | Member Sin \Xi | 2016 Donati 🝸 |  |
| Mercado    | David       | 6521 King Blvd.        | Rancho Santa Fe | CA        | 92067   | 7/22/2010      | 2,000.00      |  |
| Padilla    | Christopher | 2114 Taft Lane         | Palo Alto       | CA        | 09430   | 12/13/2001     | 3,000.00      |  |
| Gates      | Anne        | 2333 McKinley Ave.     | Greenwich       | СТ        | 06830   | 2/10/2004      | 2,000.00      |  |
| Barnett    | Brenda      | 887 Harrison St.       | Westport        | СТ        | 06880   | 10/11/1994     | 4,000.00      |  |
| Young      | Benjamin    | 5882 Dawes Blvd        | Wilmington      | DE        | 19807   | 10/20/1993     | 5,000.00      |  |
| Montgomery | Chris       | 7264 Main Lane         | Mendham         | NJ        | 07945   | 7/25/1994      | 3,000.00      |  |
|            |             |                        |                 |           |         |                |               |  |

To clear the filter, click the Filter Icon on the Toolbar:

|   | and so the owner, the | 2 |
|---|-----------------------|---|
| L | M                     |   |

#### NAMING AND SAVING A FILTER

Google Sheets gives you the ability to name and save a filter to use over again. Click into the Name field and enter a name:

| Na | me: Donations | s Over 1000 | Range: A1:H21          |                 |           |         |                |               |
|----|---------------|-------------|------------------------|-----------------|-----------|---------|----------------|---------------|
|    | A             | В           | С                      | D               | E         | F       | G              | н             |
| 1  | Last 👘        | First 👘 😤   | Address $\overline{-}$ | City =          | State \Xi | Zip \Xi | Member Sin \Xi | 2016 Donati 🝸 |
| 3  | Mercado       | David       | 6521 King Blvd.        | Rancho Santa Fe | CA        | 92067   | 7/22/2010      | 2,000.00      |
| 5  | Padilla       | Christopher | 2114 Taft Lane         | Palo Alto       | CA        | 09430   | 12/13/2001     | 3,000.00      |
| 8  | Gates         | Anne        | 2333 McKinley Ave.     | Greenwich       | СТ        | 06830   | 2/10/2004      | 2,000.00      |
| 9  | Barnett       | Brenda      | 887 Harrison St.       | Westport        | СТ        | 06880   | 10/11/1994     | 4,000.00      |
| 10 | Young         | Benjamin    | 5882 Dawes Blvd        | Wilmington      | DE        | 19807   | 10/20/1993     | 5,000.00      |
| 17 | Montgomery    | Chris       | 7264 Main Lane         | Mendham         | NJ        | 07945   | 7/25/1994      | 3,000.00      |
| 22 |               |             |                        |                 |           |         |                |               |

The filter will be saved to use again. Click on the Filter Icon from the Toolbar and the filter will be listed to select. You can create as many filters as needed.

| 2 | 87         | 100% - \$   | % .0 .00 123 -          | Calibri -       | 11 -  | ΒI    | <u>-5 A</u> è. | 🗄 - 53 - ×    | ≣ - ⊥ | $-\frac{1}{1}$ | ≷7 - G | > <b>H</b> | Y        | - Σ | *                  |      |
|---|------------|-------------|-------------------------|-----------------|-------|-------|----------------|---------------|-------|----------------|--------|------------|----------|-----|--------------------|------|
| _ |            |             |                         |                 |       |       |                | ,             |       |                |        |            |          |     | Create new filter  | view |
|   | A          | в           | С                       | D               | E     | F     | G              | н             | 1     | J              | к      | L          |          | 1   | Filter view optior | IS   |
|   | Last       | First       | Address                 | City            | State | Zip   | Member Since   | 2016 Donation |       |                |        |            |          |     |                    |      |
|   | Hale       | Deon        | 225 Colfax Ave.         | Pardise Valley  | AZ    | 85253 | 12/4/1990      | 1,000.00      | )     |                |        |            |          | 1   | Donations Over 1   | 000  |
|   | Mercado    | David       | 6521 King Blvd.         | Rancho Santa Fe | CA    | 92067 | 7/22/2010      | 2,000.00      | )     |                |        |            |          |     |                    |      |
|   | Clarke     | Dennis      | 2605 Wilson Ct.         | Belvedere       | CA    | 94920 | 2/1/2009       | 1,000.00      | 1     |                |        |            | <u> </u> | 1   | Learn more         |      |
|   | Padilla    | Christopher | 2114 Taft Lane          | Palo Alto       | CA    | 09430 | 12/13/2001     | 3,000.00      | 1     |                |        |            |          |     |                    | -    |
|   | Patel      | Donald      | 1541 Pierce Blvd.       | Beverly Hills   | CA    | 90210 | 12/21/1995     | 50.00         | 1     |                |        |            |          |     |                    |      |
|   | Nunez      | Benning     | 4318 Madison Ave.       | Santa Barbara   | CA    | 93108 | 11/14/1995     | 100.00        | 1     |                |        |            |          |     |                    |      |
|   | Gates      | Anne        | 2333 McKinley Ave.      | Greenwich       | СТ    | 06830 | 2/10/2004      | 2,000.00      | 1     |                |        |            |          |     |                    |      |
|   | Barnett    | Brenda      | 887 Harrison St.        | Westport        | СТ    | 06880 | 10/11/1994     | 4,000.00      | 1     |                |        |            |          |     |                    |      |
|   | Young      | Benjamin    | 5882 Dawes Blvd         | Wilmington      | DE    | 19807 | 10/20/1993     | 5,000.00      | 1     |                |        |            |          |     |                    |      |
|   | Gross      | David       | 9274 Jackson Blvd.      | Naples          | FL    | 34102 | 8/27/2011      | 100.00        | 1     |                |        |            |          |     |                    |      |
|   | Tran       | Chad        | 9985 Willow Blvd.       | Boca Grande     | FL    | 33480 | 10/15/1995     | 50.00         | 1     |                |        |            |          |     |                    |      |
|   | lee        | Charles     | 3513 Breckinridge Blvd. | Palm Beach      | FL    | 33480 | 10/15/1995     | 500.00        | 1     |                |        |            |          |     |                    |      |
| 1 | Castro     | Christopher | 2981 Truman St          | Kenilworth      | IL    | 60043 | 8/13/1995      | 1,000.00      | 1     |                |        |            |          |     |                    |      |
| 1 | Small      | Athanasios  | 3218 Main Lane          | Mountain Lakes  | NJ    | 07046 | 1/7/2010       | 200.00        | 1     |                |        |            |          |     |                    |      |
|   | Adams      | David       | 1808 Wheeler Ct.        | Bernardsville   | NJ    | 07923 | 1/15/2008      | 500.00        | )     |                |        |            |          |     |                    |      |
|   | Montgomery | Chris       | 7264 Main Lane          | Mendham         | NJ    | 07945 | 7/25/1994      | 3,000.00      | )     |                |        |            |          |     |                    |      |
|   | Rich       | Brent       | 321 Hendricks Lane      | Far Hills       | NJ    | 07931 | 3/1/1992       | 600.00        | )     |                |        |            |          |     |                    |      |
| 4 | Rojas      | Charles     | 6627 Cherry Lane        | San Antonio     | TX    | 78257 | 5/17/2008      | 1,000.00      | )     |                |        |            |          |     |                    |      |
|   | Calhoun    | Dac         | 1730 Barkley St.        | Wilson          | WY    | 83014 | 4/19/2008      | 100.00        | )     |                |        |            |          |     |                    |      |
|   | lone       | Mary        | 123 Main Street         | Palm Springs    | CA    | 93004 | 3/8/2010       | 1,000.00      | 1     |                |        |            |          |     |                    |      |
|   |            |             |                         |                 |       |       |                |               |       |                |        |            |          |     |                    |      |
|   |            |             |                         |                 |       |       |                |               |       |                |        |            |          |     |                    |      |

#### FILTERING BY DATE

• When filtering by Date, you can chose **Date Is, Before or After**.

|          | My Data<br>File Edit V | ☆ 🖿<br>ïew Insert    | Format Data Tools                     | Add-o        | Nee            |             |          |            |               |            |               |
|----------|------------------------|----------------------|---------------------------------------|--------------|----------------|-------------|----------|------------|---------------|------------|---------------|
| fx   M   | ember Since            | 100% - \$            | % .000_ 123 -                         | Calibri      | Cell i         | s empty     |          | • 🎛 EE •   | = -           | <u>+</u> - | <u>+</u><br>+ |
| Na       | ame: Members           | Before 2000          | Range: A1:H21                         |              | Cell i<br>Tevt | s not empt  | y        |            |               |            |               |
|          | A                      |                      |                                       |              | Text           | does not ci | ontain   | н          |               |            |               |
| 1        | Last <del></del>       | First =              | Address =                             | City<br>Pari | Text           | starts with |          | 2016 Donat | i <del></del> |            |               |
| 6        | Patel                  | Donald               | 1541 Pierce Blvd.                     | Bev          | Text           | ends with   |          | 50         | .00           |            |               |
| 9        | Nunez<br>Barnett       | Benning<br>Brenda    | 4318 Madison Ave.<br>887 Harrison St. | San<br>We:   | Text           | is exactly  |          | 4,000      | .00           |            |               |
| 10<br>12 | Young                  | Benjamin<br>Chad     | 5882 Dawes Blvd                       | Wili<br>Boc  | Date           | is          |          | 5,000      | .00           |            |               |
| 13       | Lee                    | Charles              | 3513 Breckinridge Blvd.               | Palr         | Date           | is before   |          | 500        | .00           |            |               |
| 14<br>17 | Castro<br>Montgomery   | Christopher<br>Chris | 2981 Truman St<br>7264 Main Lane      | Ken<br>Mei   | Date           | is alter    |          | 3,000      | .00           |            |               |
| 18<br>22 | Rich                   | Brent                | 321 Hendricks Lane                    | Far          | Grea           | ter than    | oqual to | 600        | .00           |            |               |
| 23       |                        |                      |                                       |              | Less           | than        | equal to |            |               |            |               |
| 24<br>25 |                        |                      |                                       |              | Less           | than or eq  | ual to   |            |               |            |               |
| 28       |                        |                      |                                       |              | ls eq          | ual to      |          |            |               |            |               |
| 27       |                        |                      |                                       |              | ls no          | t equal to  |          |            |               |            |               |
| 29<br>30 |                        |                      |                                       |              | ls no          | t between   |          |            |               |            |               |
| 31       |                        |                      |                                       |              | Cust           | om formula  | . in     |            |               |            |               |
| 32<br>33 |                        |                      |                                       |              | Cust           | onnionnuia  | 115      |            |               |            |               |
| 34       |                        |                      |                                       |              |                |             |          |            |               |            |               |
| 35       |                        |                      |                                       |              |                |             |          |            |               |            |               |

• For the Value, you have the following options:

|       |      | today                                                          | н                 |
|-------|------|----------------------------------------------------------------|-------------------|
| Ŧ     | City | tomorrow                                                       | Sin 🚍 2016 Donati |
|       | Pari | vesterday                                                      | 1,000.            |
|       | Ran  | yesterday                                                      | 2,000.            |
|       | Belv | in the past week                                               | 1,000.            |
|       | Palc | in the past week                                               | 3,000.            |
|       | Bev  | in the past month                                              | 50.               |
|       | San  | in the past year                                               | 100.              |
| s     | Gre  |                                                                | 2,000.            |
|       | We:  | exact date                                                     | 4,000.            |
|       | Wili |                                                                | 5,000.            |
|       | Nap  | Value or formula                                               | 100.              |
|       | Boc  | Cites house here                                               | 50.               |
| Blvd. | Palr | <ul> <li>Fliter by values</li> <li>Select ell Clear</li> </ul> | 500.              |
|       | Ken  | Select all - Clear                                             | <b>Y</b> 1,000.   |
|       | Мо   |                                                                | Q 200.            |
|       | Ber  |                                                                | \$ 500.           |
|       | Mei  | ✓ 12/4/1990                                                    | 3,000.            |
| 5     | Far  | ✓ 3/1/1992                                                     | 600.              |
|       | San  | 10/20/1992                                                     | 1,000.            |
|       | Wil  | ¥ 10/20/1993                                                   | 100.              |
|       | Palr | √ 7/25/1994                                                    | 1,000.            |
|       |      | ✓ 10/11/1994                                                   |                   |
|       |      | OK Cancel                                                      |                   |

Here is this example, the Date is filtered by **Date is Before, Exact Date** 12/31/1999:

| ▶ ~ 春 〒 100% - \$ % .000 123 - Calibri - 11 - B Z S <u>A</u> 冬 田 田                                 | · ≡ · .           |
|----------------------------------------------------------------------------------------------------|-------------------|
|                                                                                                    |                   |
| f <sub>X</sub> Member Since                                                                        |                   |
| Name: Filter 1 Range: A1:H21                                                                       |                   |
| A B C D E F G H                                                                                    | I                 |
| Last 〒 First 〒 Address 〒 City 〒 State 〒 Zip 〒 Member Sin ♥ 2016 Dor                                | iati <del>⊽</del> |
| 2 Hale Deon 225 Colfax Ave. Par Sort A → 7 1,0                                                     | 00.00             |
| Patel Donald 1541 Pierce Blvd. Bev                                                                 | 50.00             |
| 7         Nunez         Benning         4318 Madison Ave.         San         Sort Z → A         1 | .00.00            |
| 9 Barnett Brenda 887 Harrison St. We 4,0<br>4,0                                                    | 00.00             |
| 10 Young Benjamin 5882 Dawes Blvd vin * Filter by condition 5,0                                    | 00.00             |
| 12 Tran Chad 9985 Willow Blvd. Boc Date is before                                                  | 50.00             |
| 13 Lee Charles 3513 Breckinridge Blvd. P Ir                                                        | 00.00             |
| 14         Castro         Christopher         2981 Truman St         K an         \$         1,0   | 00.00             |
| 17 Montgomery Chris 7264 Main Lane Ne 3,0                                                          | 00.00             |
| 18         Rich         Brent         321 Hendricks Lane         Fac         12/31/1999         66 | 00.00             |
| 22                                                                                                 |                   |
| 23 Filter by values                                                                                |                   |
| 24                                                                                                 |                   |
| 25 OK Cancel                                                                                       |                   |
| 28                                                                                                 |                   |
| 27                                                                                                 |                   |
| 28                                                                                                 |                   |
| - 29                                                                                               |                   |

A list of Members Who Joined Before 2000 will appear:

| N  | ame: Members | Before 2000 | Range: A1:H21           |                |           |         |                     |                 |
|----|--------------|-------------|-------------------------|----------------|-----------|---------|---------------------|-----------------|
|    | A            | в           | С                       | D              | E         | F       | G                   | н               |
| 1  | Last \Xi     | First 👘 🔻   | Address $\overline{-}$  | City =         | State \Xi | Zip \Xi | Member Sin <b>T</b> | 2016 Donati \Xi |
| 2  | Hale         | Deon        | 225 Colfax Ave.         | Pardise Valley | AZ        | 85253   | 12/4/1990           | 1,000.00        |
| 6  | Patel        | Donald      | 1541 Pierce Blvd.       | Beverly Hills  | CA        | 90210   | 12/21/1995          | 50.00           |
| 7  | Nunez        | Benning     | 4318 Madison Ave.       | Santa Barbara  | CA        | 93108   | 11/14/1995          | 100.00          |
| 9  | Barnett      | Brenda      | 887 Harrison St.        | Westport       | СТ        | 06880   | 10/11/1994          | 4,000.00        |
| 10 | Young        | Benjamin    | 5882 Dawes Blvd         | Wilmington     | DE        | 19807   | 10/20/1993          | 5,000.00        |
| 12 | Tran         | Chad        | 9985 Willow Blvd.       | Boca Grande    | FL        | 33480   | 10/15/1995          | 50.00           |
| 13 | Lee          | Charles     | 3513 Breckinridge Blvd. | Palm Beach     | FL        | 33480   | 10/15/1995          | 500.00          |
| 14 | Castro       | Christopher | 2981 Truman St          | Kenilworth     | IL        | 60043   | 8/13/1995           | 1,000.00        |
| 17 | Montgomery   | Chris       | 7264 Main Lane          | Mendham        | NJ        | 07945   | 7/25/1994           | 3,000.00        |
| 18 | Rich         | Brent       | 321 Hendricks Lane      | Far Hills      | NJ        | 07931   | 3/1/1992            | 600.00          |
| 22 |              |             |                         |                |           |         |                     |                 |

## For a list of saved filters, click the Filter Icon from the Toolbar:

| 2    | 87         | 100% - \$   | % .0, .00 123 -         | Calibri -       | 11 -  | BI    | <u> 유</u> 🔾  | • 🖽 🖂 -       | ≣ - ⊥ | $- \frac{1}{1}$ | P - ( | 9 <b>H</b> ( | dh 🝸 | ·Σ·                    |
|------|------------|-------------|-------------------------|-----------------|-------|-------|--------------|---------------|-------|-----------------|-------|--------------|------|------------------------|
| /ler | nber Since |             |                         |                 |       |       |              |               |       |                 |       |              |      | Create new filter view |
| I    | A          | в           | с                       | D               | E     | F     | G            | н             | 1     | J               | к     | L            | ,    | Filter view options    |
|      | ast        | First       | Address                 | City            | State | Zip   | Member Since | 2016 Donation |       |                 |       |              |      |                        |
|      | Hale       | Deon        | 225 Colfax Ave.         | Pardise Valley  | AZ    | 85253 | 12/4/199     | 0 1,000.00    |       |                 |       |              |      | Donations Over 1000    |
|      | Mercado    | David       | 6521 King Blvd.         | Rancho Santa Fe | CA    | 92067 | 7/22/201     | 0 2,000.00    |       |                 |       |              |      | Mambara Refere 2000    |
|      | Clarke     | Dennis      | 2605 Wilson Ct.         | Belvedere       | CA    | 94920 | 2/1/200      | 9 1,000.00    |       |                 |       |              |      | Members Berore 2000    |
|      | Padilla    | Christopher | 2114 Taft Lane          | Palo Alto       | CA    | 09430 | 12/13/200    | 1 3,000.00    |       |                 |       |              |      | Loorn moro             |
|      | Patel      | Donald      | 1541 Pierce Blvd.       | Beverly Hills   | CA    | 90210 | 12/21/199    | 5 50.00       |       |                 |       |              |      | Lean mole              |
|      | Nunez      | Benning     | 4318 Madison Ave.       | Santa Barbara   | CA    | 93108 | 11/14/199    | 5 100.00      |       |                 |       |              |      |                        |
|      | Gates      | Anne        | 2333 McKinley Ave.      | Greenwich       | СТ    | 06830 | 2/10/200     | 4 2,000.00    |       |                 |       |              |      |                        |
|      | Barnett    | Brenda      | 887 Harrison St.        | Westport        | СТ    | 06880 | 10/11/199    | 4 4,000.00    |       |                 |       |              |      |                        |
|      | /oung      | Benjamin    | 5882 Dawes Blvd         | Wilmington      | DE    | 19807 | 10/20/199    | 3 5,000.00    |       |                 |       |              |      |                        |
|      | Gross      | David       | 9274 Jackson Blvd.      | Naples          | FL    | 34102 | 8/27/201     | 1 100.00      |       |                 |       |              |      |                        |
|      | Fran       | Chad        | 9985 Willow Blvd.       | Boca Grande     | FL    | 33480 | 10/15/199    | 5 50.00       |       |                 |       |              |      |                        |
|      | .ee        | Charles     | 3513 Breckinridge Blvd. | Palm Beach      | FL    | 33480 | 10/15/199    | 5 500.00      |       |                 |       |              |      |                        |
|      | Castro     | Christopher | 2981 Truman St          | Kenilworth      | IL    | 60043 | 8/13/199     | 5 1,000.00    |       |                 |       |              |      |                        |
|      | Small      | Athanasios  | 3218 Main Lane          | Mountain Lakes  | NJ    | 07046 | 1/7/201      | 0 200.00      |       |                 |       |              |      |                        |
|      | Adams      | David       | 1808 Wheeler Ct.        | Bernardsville   | NJ    | 07923 | 1/15/200     | 8 500.00      |       |                 |       |              |      |                        |
|      | Montgomery | Chris       | 7264 Main Lane          | Mendham         | NJ    | 07945 | 7/25/199     | 4 3,000.00    |       |                 |       |              |      |                        |
|      | Rich       | Brent       | 321 Hendricks Lane      | Far Hills       | NJ    | 07931 | 3/1/199      | 2 600.00      |       |                 |       |              |      |                        |
|      | Rojas      | Charles     | 6627 Cherry Lane        | San Antonio     | ТΧ    | 78257 | 5/17/200     | 8 1,000.00    |       |                 |       |              |      |                        |
|      | Calhoun    | Dac         | 1730 Barkley St.        | Wilson          | WY    | 83014 | 4/19/200     | 8 100.00      |       |                 |       |              |      |                        |
|      | one        | Mary        | 123 Main Street         | Palm Springs    | CA    | 93004 | 3/8/201      | 0 1,000.00    |       |                 |       |              |      |                        |

## PRINTING

To print, select File – Print or click the Print Icon:

|     | My I          | Data -     | Google Sheets X              | +         |
|-----|---------------|------------|------------------------------|-----------|
| ←   | $\rightarrow$ | С          | https://docs.goo             | gle.com,  |
|     | Apps          | G          | Google 🕏 Southwest           | Medical A |
| E   |               | My<br>File | Data 🛧 🖿<br>Edit View Insert | Format    |
| IC. |               |            | Share                        | % .0      |
| fx  | L             |            | New ►                        | в         |
| 1   | La            |            | lare est                     | :         |
| 2   | Ad            |            | Import                       | d         |
| 3   | Ba            |            | Make a copy                  | ıda       |
| 4   | Ca            |            |                              |           |
| 5   | Ca            |            | Download as ►                | stopher   |
| 6   | Cla           |            | Email as attachment          | nis       |
| 7   | Ga            |            | Varsian history              | e         |
| 8   | Gr            |            | version mistory 🕨            | d         |
| 9   | На            |            | Panama                       | n         |
| 10  | Joi           | _          | Rename                       | У         |
| 11  | Lei           |            | Move to                      | les       |
| 12  | Me            | ÷.         | Move to trash                | d         |
| 13  | M             | _          |                              | 5         |
| 14  | Nu            |            | Publish to the web           | ning      |
| 15  | Pa            |            | <b>F</b> 1 =                 | stopher   |
| 16  | Pa            |            | Email collaborators          | ald       |
| 17  | Ric           |            | Descurrent details           | it        |
| 18  | Ro            |            | Document details             | 'les      |
| 19  | Sm            |            | Spreadsheet settings         | inasios   |
| 20  | Tra           | Ē.         | Print Ctrl+P                 | L         |
| 21  | Ye            | ~          | 0000                         | amin      |
| 22  |               |            |                              |           |

There are many printing options to select under Formatting:

| Print                                                                                |            |               |
|--------------------------------------------------------------------------------------|------------|---------------|
| Current sheet                                                                        |            | *             |
|                                                                                      |            |               |
| Paper size                                                                           |            |               |
| Letter (8.5" x 11")                                                                  |            | *             |
| Page orientation                                                                     |            |               |
| Landscape                                                                            | O Portrait |               |
| Scale                                                                                | Percent    |               |
| Custom number                                                                        |            |               |
| SET CUSTOM PAGE E                                                                    | REAKS      |               |
|                                                                                      |            |               |
| Formatting                                                                           |            | ^             |
| Formatting Show gridlines                                                            |            | ^             |
| Formatting Show gridlines Show notes                                                 |            | ^             |
| Formatting Show gridlines Show notes Page order                                      |            | ^             |
| Formatting Show gridlines Show notes Page order Down, then over                      |            | <b>∧</b><br>▼ |
| Formatting Show gridlines Show notes Page order Down, then over Alignment            |            | ~             |
| Formatting Show gridlines Show notes Page order Down, then over Alignment Horizontal | Vertical   | ~             |

You can also create Headers, for text to print on the top of every page, or Footers, for text to print on the bottom of every page.

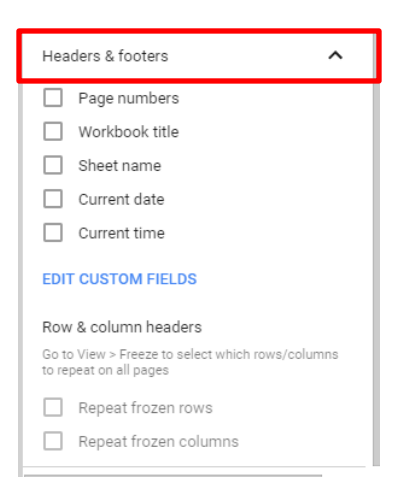

#### EMAIL

If you have email addresses as one of your fields, you can email the contact directly from the sheet.

Hover over the email address and the following will appear. Then click the envelope icon.

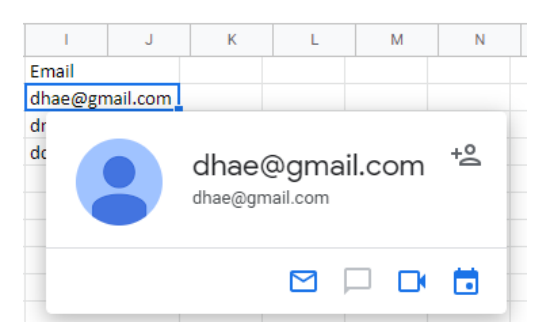

An email message will appear addressed to the contact selected.

| 1 Compose Mail - gmweiss5@gmail.com - Gmail - Google Chrome  | — |   | $\times$ |
|--------------------------------------------------------------|---|---|----------|
| mail.google.com/mail/u/0/?tf=cm&fs=1&to=dhae@gmail.com&hl=en |   | ۲ | Q        |
| New Message                                                  |   |   |          |
| dhae@gmail.com                                               |   |   |          |
| Subject                                                      |   |   |          |
| -<br>Gail Weiss<br>gmweiss5@gmail.com                        |   |   |          |
|                                                              |   |   |          |
| Send 🔽 🛆 🐨 🏵 🖾 🖃 🔓 🖉 🗄                                       |   |   |          |

## MOST COMMONLY USED FUNCTIONS

| =SUM Adds all | the numbers | in a range | of cells. |
|---------------|-------------|------------|-----------|
|---------------|-------------|------------|-----------|

| н                                        | 1         | J | К |
|------------------------------------------|-----------|---|---|
| 2016 Donation                            |           |   |   |
| 1,000.00                                 |           |   |   |
| 2,000.00                                 |           |   |   |
| 1,000.00                                 |           |   |   |
| 3,000.00                                 |           |   |   |
| 50.00                                    |           |   |   |
| 100.00                                   |           |   |   |
| 2,000.00                                 |           |   |   |
| 4,000.00                                 |           |   |   |
| 5,000.00                                 |           |   |   |
| 100.00                                   |           |   |   |
| 50.00                                    |           |   |   |
| 500.00                                   |           |   |   |
| 1,000.00                                 |           |   |   |
| 200.00                                   |           |   |   |
| 500.00                                   |           |   |   |
| 3,000.00                                 |           |   |   |
| 600.00                                   |           |   |   |
| 1,000.00                                 |           |   |   |
| 100.00                                   |           |   |   |
| 1,000.00                                 |           |   |   |
| =sum                                     |           |   | × |
| SUM(H2:H21)                              | 26,200.00 |   |   |
| SUM                                      |           |   |   |
| Sum of a series of numbers and/or cells. |           |   |   |

=MAX Returns the largest number in a set of values.=MIN Returns the smallest number in a set of values.=AVERAGE Returns the average of an argument.

## **AUTOFUNCTION BUTTON**

| Σ-      |  |
|---------|--|
| SUM     |  |
| AVERAGE |  |
| COUNT   |  |
| MAX     |  |
| MIN     |  |

The AutoFunction button is a shortcut to using the most commonly used functions. AutoFunction will automatically insert the formula for you. All you have to do is reference the cell addresses or the range of the cells.

- Select the range of cells to perform the function on.
- Click on the **AutoSum** button.
- Press the **ENTER** key.

**NOTE**: The AutoSum feature will not work if there are blank cells above and may or may not work when referencing cells to the left of the formula.